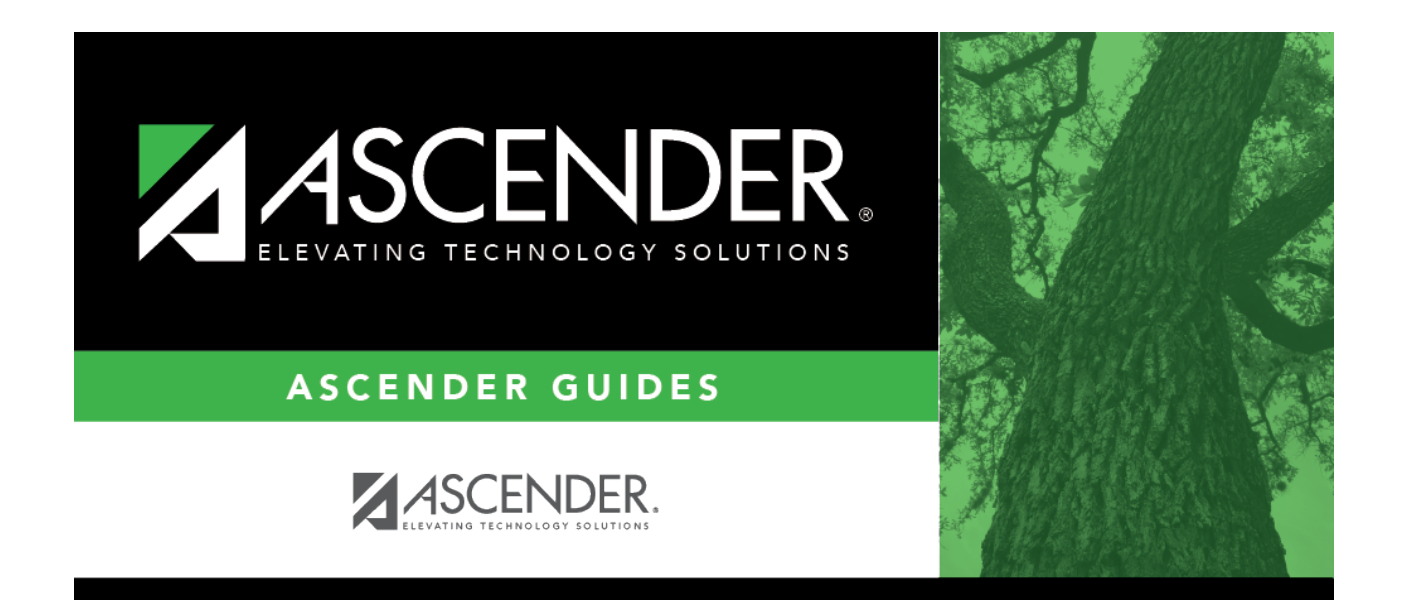

## registration\_campus\_principal\_counselor\_staff\_id

## **Table of Contents**

Type the employee's staff ID according to the setting of the **Student Applications Staff ID** field on Maintenance > District Profile > District Maintenance > Control Info:

If **Student Applications Staff ID** is still set to SSN, type the social security number.

If **Student Applications Staff ID** is set to *Employee Number*, but the employee demographic table does not exist in the Human Resources application, type the employee number.

If **Student Applications Staff ID** is set to *Employee Number*, and the employee demographic table contains employee number information, click **i** to select the employee number.

Principal/counselors who are also instructors will only have one staff ID.

If you change a staff ID on this page, the staff ID will be changed across all applications and campuses.

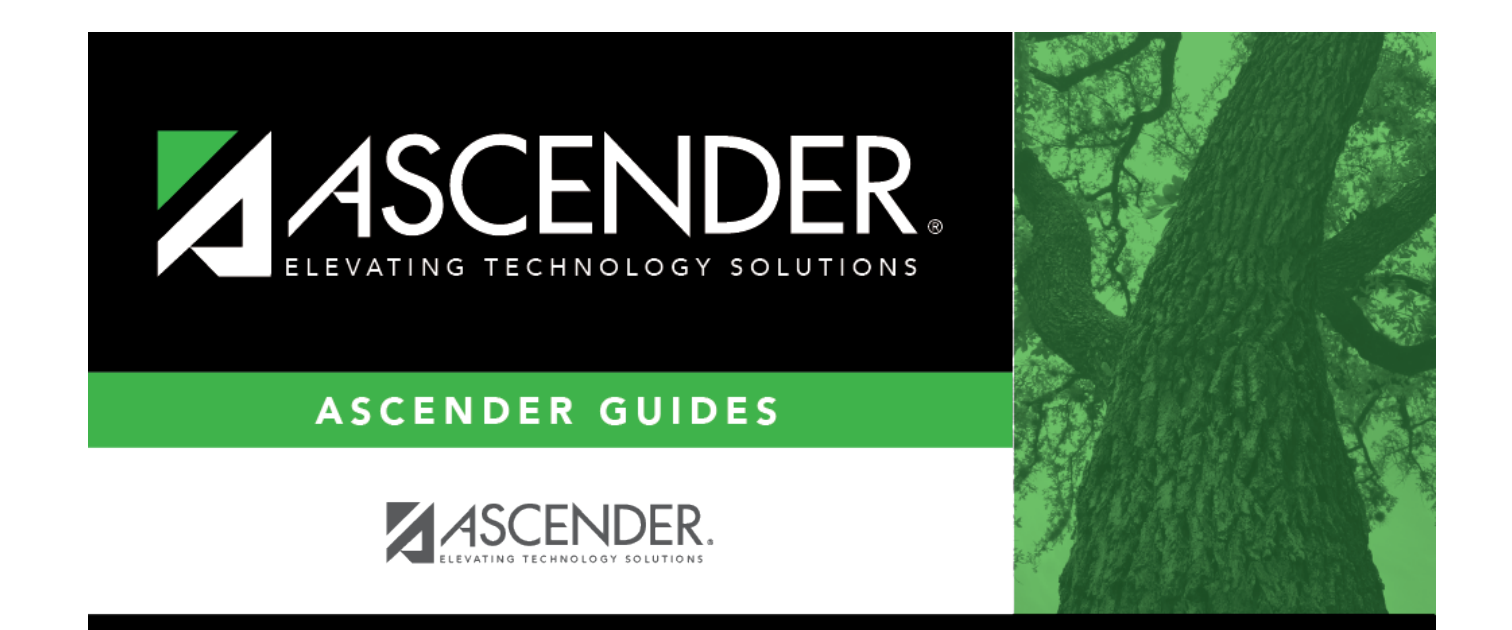

## **Back Cover**